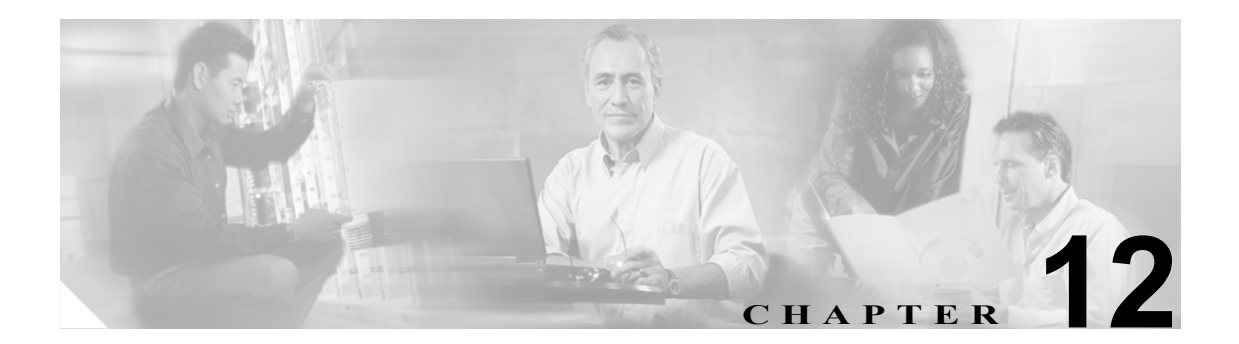

# プライバシ ACL

プライバシアクセス コントロール リスト (ACL) を使用すると、Cisco Unified Presence Server から ネットワークへアクセスできる発信ホストおよびドメインを制御するパターンを設定できます。

### プライバシ ACL エントリの検索

ネットワークに ACL エントリが複数存在する場合があるため、Cisco Unified Presence Server では、 具体的な検索条件に基づいて特定のプライバシ ACL エントリを検索することができます。特定 ACL エントリを検索するには、次の手順を実行します。

(注)

ブラウザ セッションでの作業中、クライアント マシンの cookie により、検索/一覧表示の設定が 保存されます。他のメニュー項目に移動してからこのメニューに戻る、あるいは、ブラウザを閉じ てから新しいブラウザ ウィンドウを開くと、検索の設定を変更するまで、Cisco Unified Presence Server の検索の設定がシステムで維持されます。

#### 手順

**ステップ1** [Cisco Unified Presence Server] > [プロキシサーバ] > [プライバシ ACL] の順にクリックします。

[許可されている宛先ホストの検索と一覧表示 (Find and List Allowed Destination Hosts] ウィンドウ が表示されます。ドロップダウン リスト ボックスを使用して ACL エントリを検索します。

- **ステップ2** ドロップダウン リスト ボックスから、アドレス パターンに対する次のいずれかの検索条件を選択 します。
  - が次の文字列で始まる
  - が次の文字列を含む
  - が次の文字列と等しい
  - が次の文字列で終わる
  - が空である
  - が空ではない
- **ステップ3** 必要に応じて適切な検索テキストを指定し、[検索] をクリックします。

**ビント**データベースに登録されているすべての ACL エントリを検索するには、検索テキストを
入力せずに

入力せずに

【検索】をクリックします。

検出された ACL エントリのリストが表示されます。

ステップ4 レコードのリストから、検索条件に一致する ACL エントリをクリックします。

選択した ACL エントリがウィンドウに表示されます。

#### 追加情報

P.12-4の「関連項目」を参照してください。

## プライバシ ACL の設定

この項では、Cisco Unified Presence Server データベースでプライバシ ACL エントリを追加または更 新する方法について説明します。

#### 手順

- ステップ1 次のいずれかのタスクを実行します。
  - プライバシ ACL エントリを追加するには、[Cisco Unified Presence Server]>[プロキシサーバ]
     > [プライバシ ACL]の順に選択し、[新規追加]をクリックします。
  - プライバシ ACL エントリを更新するには、P.12-2の「プライバシ ACL エントリの検索」の手順に従い ACL エントリを検索します。

[プライバシアクセスコントロールリストの設定 (Privacy Access Control List Configuration)] ウィン ドウが表示されます。

- ステップ2 表 12-1 の説明に従って適切な設定を入力します。
- **ステップ3** データを保存するには、ウィンドウの左上隅のツールバーに表示される [保存] アイコンをクリッ クします(または、ウィンドウの下部に表示される [保存] ボタンをクリックします)。

#### 追加情報

P.12-4の「関連項目」を参照してください。

### プライバシ ACL の設定値

表 12-1 で、プライバシ ACL の設定値について説明します。関連する手順については、P.12-4 の「関 連項目」を参照してください。

表 12-1 プライバシ ACL の設定値

| フィールド             | 説明                               |
|-------------------|----------------------------------|
| 説明 (Description)  | このパラメータは、プライバシ ACL エントリの一般的な説明を指 |
|                   | 定します。                            |
| アドレス パターン         | このパラメータは、発信ホストまたはドメインのアドレスやパター   |
| (Address Pattern) | ンを、IPアドレスまたは完全修飾ドメイン名のいずれかで指定しま  |
|                   | す。                               |

### プライバシ ACL エントリの削除

この項では、プライバシ ACL エントリの削除方法について説明します。

#### 手順

- ステップ1 P.12-2の「プライバシACLエントリの検索」の手順に従いACLエントリを検索します。
- ステップ2 一致するレコードのリストから、削除する ACL エントリを選択します。
- **ステップ3** ACL エントリを削除するには、ウィンドウの左上隅のツールバーに表示される [選択項目の削除] アイコンをクリックします(または、ウィンドウの下部に表示される [選択項目の削除] ボタンを クリックします)。

ACL エントリが使用中でない場合は、Cisco Unified Presence Server により、その ACL エントリが削除されます。ACL エントリが使用中の場合は、メッセージが表示されます。

#### 追加情報

P.12-4の「関連項目」を参照してください。

### 関連項目

- プライバシ ACL エントリの検索(P.12-2)
- プライバシ ACL の設定(P.12-3)
- プライバシ ACL エントリの削除 (P.12-4)